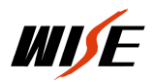

## PBX 软件服务程序

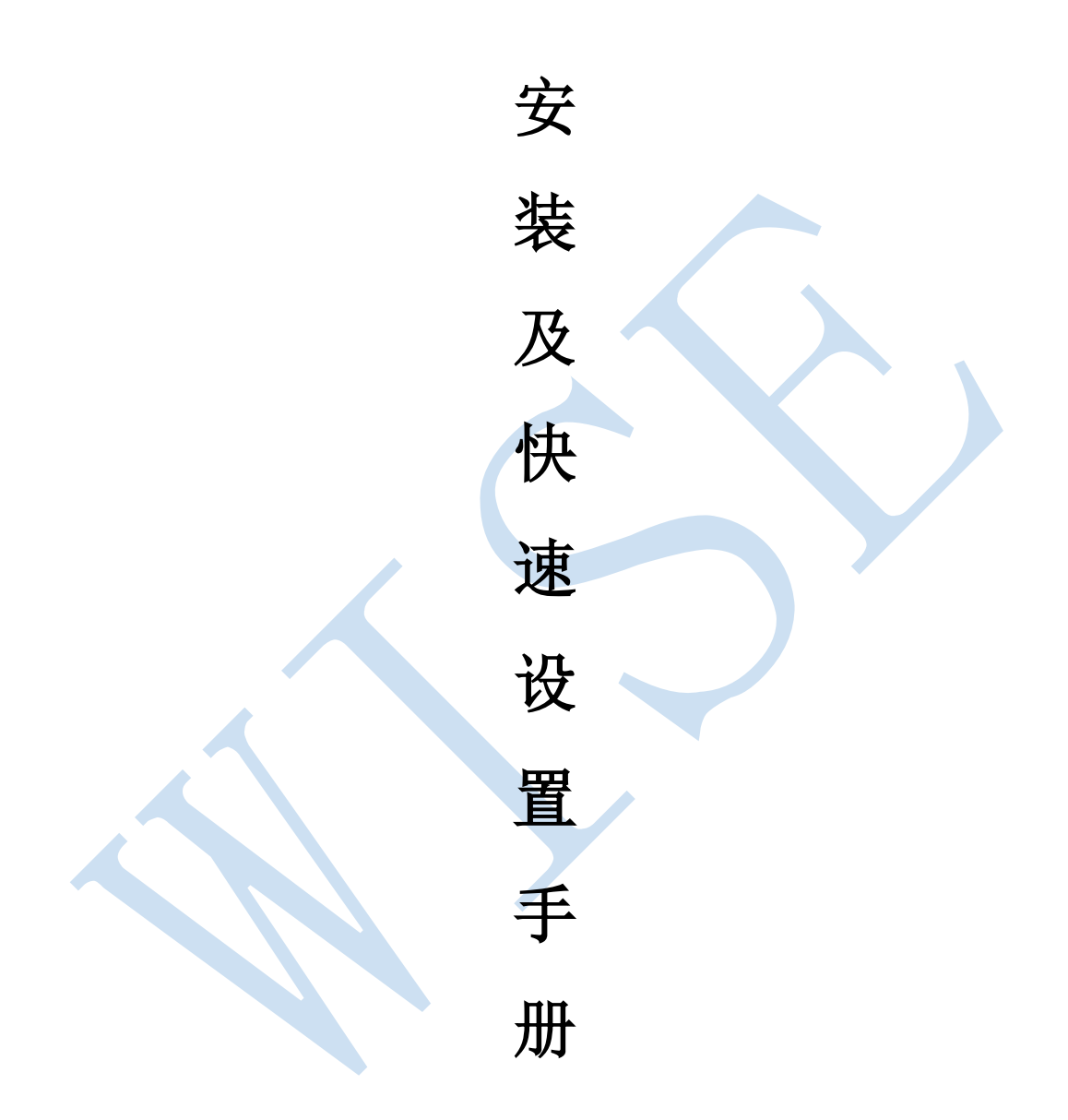

## 北京万讯博通科技发展有限公司

二零一六年八月

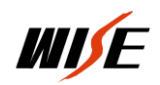

一. 程序安装

1. 运行环境

Win XP、WIN7、WIN8、WIN10及WINserver 服务器系统及均可运行此程序已经过测试,如果安装不成功,请检查系统或更换系统。

2. 软件安装

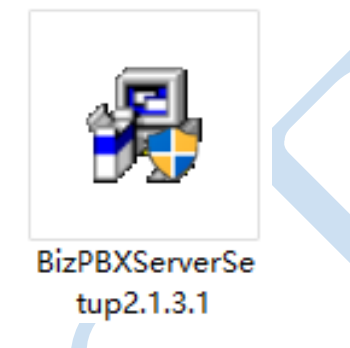

服务软件在 WIN7 及以上系统下运行,需更改安装文件的兼容性,

右键单击安装文件选择属性如下图

| 臱 BizP                                                                                           | BXServer                                 | Setup2.                                         | 1.3.1 属性                                    |          |             |       | × |
|--------------------------------------------------------------------------------------------------|------------------------------------------|-------------------------------------------------|---------------------------------------------|----------|-------------|-------|---|
| 常规                                                                                               | 兼容性                                      | 安全                                              | 详细信息                                        | 以前的版     | 本           |       |   |
|                                                                                                  |                                          | 在这个制<br>瞭容性疑問<br>容性设置<br>、<br>这行这へ<br>P (Servic | 反本的 Wind<br>性解答<br>22<br>个程序:<br>:e Pack 2) | lows 上正? | 常工作,请∄<br>→ | 学试运行兼 |   |
| 2<br>日<br>日<br>日<br>日<br>日<br>日<br>日<br>日<br>日<br>日<br>日<br>日<br>日<br>日<br>日<br>日<br>日<br>日<br>日 | 間化的颜色<br>立(256)色<br>用 640 x 4<br>高 DPI 设 | 2.<br>180 屏幕<br>置时禁用                            | 分辨率运行<br>显示缩放                               |          |             |       |   |
|                                                                                                  |                                          | 所有用户                                            | 的设置确定                                       |          | 双消          | 应用(A) |   |

选中"以兼容模式运行这个程序"和"以管理员身份运行此程序"点击确定即可。

然后双击安装文件开始安装,按照默认步骤直到安装完毕。

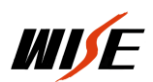

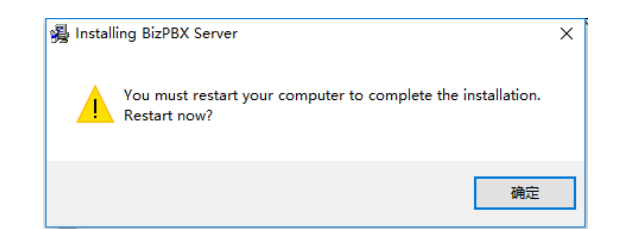

点击确定,计算机系统重启

计算机重启后会在桌面上生成两个图标如下图:

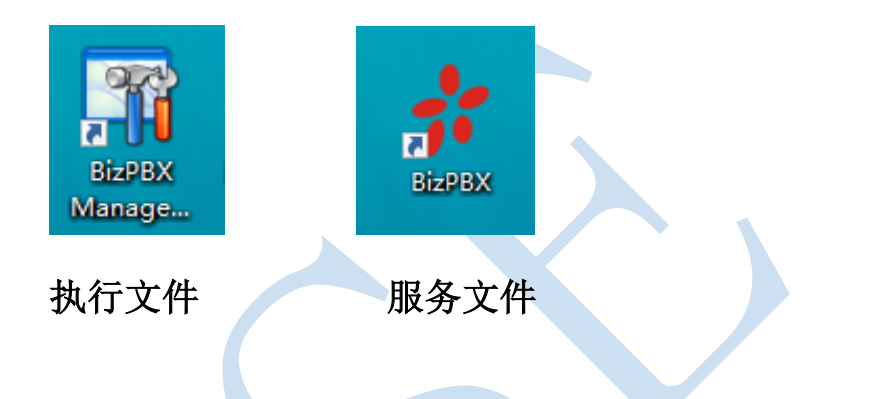

系统重启后等待服务程序自动启动完毕再进行下一步操作,服务启动如 下图:

| BizPBX              |
|---------------------|
| 安装完成后,服务文件会自动<br>启动 |

当服务启动完毕会自动最小化,然后双击执行文件进入设置界面

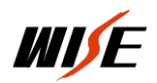

## 二. 程序设置

1. 登录

双击执行快捷图标,进入登录界面:用户名: admin、密码: password。

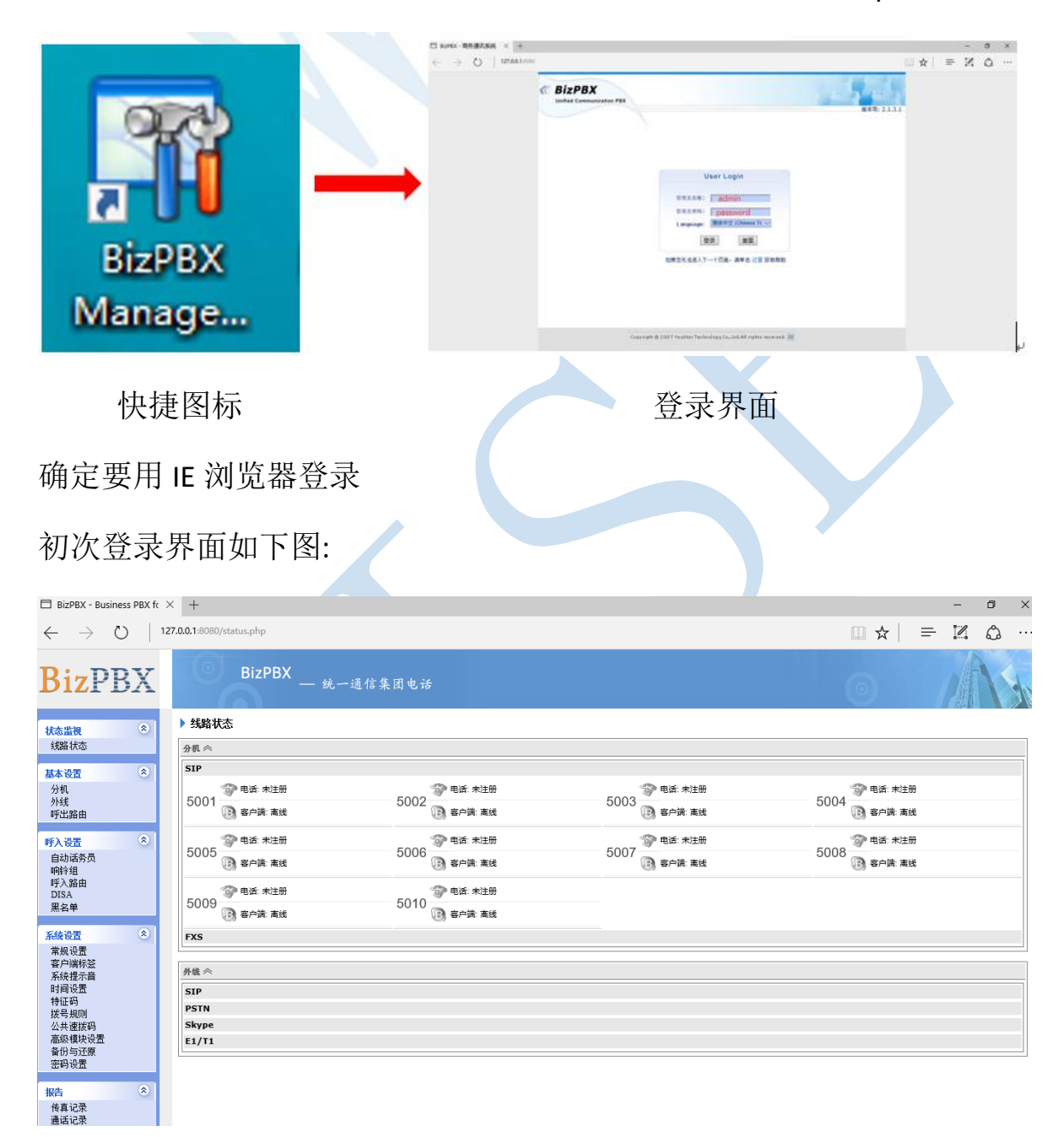

可以将原来默认的分机号全部删除,然后添加需要的教室分机号

2. 检查通讯端口号是否正常如下图界面中:

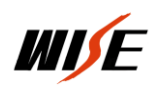

IP 对讲软服务程序

| 🗇 BizPBX - Business PBX fo                                          | ×    | +                                             |                                                                               |                                                   |   |   |   | - | ٥ | × |
|---------------------------------------------------------------------|------|-----------------------------------------------|-------------------------------------------------------------------------------|---------------------------------------------------|---|---|---|---|---|---|
| $\leftarrow$ $\rightarrow$ O $\mid$                                 | 127. | 0.0.1:8080/general_setting.php?ShowButton=yes |                                                                               |                                                   | 0 | ☆ | = | 1 | ٩ |   |
| <b>Biz</b> PBX                                                      |      | BizPBX — 统一通信集团电话                             |                                                                               |                                                   | 0 |   |   |   |   |   |
| <b>状态监视</b>                                                         |      | ▶ 常規设置<br>回家 <                                |                                                                               |                                                   |   |   |   |   |   |   |
| 基本设置                                                                |      | 国家 地口配置 今                                     | CHINA                                                                         |                                                   |   |   |   |   |   |   |
| <b>呼入设置</b> 自动活务员   帕铃组   N 1 約8 由                                  |      | SIP通口<br>RTP第口                                | 5060<br>10000 至 10512                                                         | 保持默认状态,在设置语音网关时<br>注意sip端口是否与此保持一致,<br>trp端口在其范围内 | i |   |   |   |   |   |
| 呼人路田<br>DISA<br>朋友弟                                                 |      | 编 <del>解码</del> 描述择 <<                        |                                                                               |                                                   |   |   |   |   |   |   |
| <b>新生产</b><br><b>系统设置</b><br>常户满标签<br>系统提示音<br>时间设置<br>特征码<br>拔号规则四 |      | 癫痫弱器合称                                        | G.711 U-Law Codec<br>G.711 A-Law Codec<br>GSM 6.10 Codec<br>向下<br>G.729 Codec |                                                   |   |   |   |   |   |   |
| 公共速拔码<br>高級模块设置                                                     |      | * 如果您要使用G.729或G723.1,请在使用前确认已经禁得授权。           | G.7231 Codec                                                                  |                                                   |   |   |   |   |   |   |
| 會份与述原<br>密码设置                                                       |      | STUN Server 设置 ※                              |                                                                               |                                                   |   |   |   |   |   |   |
| 12生 (8)                                                             |      | 扩展卡参数设置 ≫                                     |                                                                               |                                                   |   |   |   |   |   |   |
| 後真记录                                                                |      |                                               |                                                                               |                                                   |   |   |   |   |   |   |
| 通话记录                                                                |      | 超时设置 ※                                        |                                                                               |                                                   |   |   |   |   |   |   |

确保 SIP 端口号为 5060,在没有特殊要求情况下不要改变端口号, 在设置教室 IP 语音网关时,端口号要和这里保持一致,否则分机无法注 册到此服务器上,也就无法进行通话。

3. 添加分机

| □ BizPBX - Business PBX ft × + - □ X       |                                                                                                    |                      |               |             |      |  |         |   |   |   |   |     |
|--------------------------------------------|----------------------------------------------------------------------------------------------------|----------------------|---------------|-------------|------|--|---------|---|---|---|---|-----|
| $\leftarrow$ $\rightarrow$ O $\mid$ 12     | $\cdot$ $\rightarrow$ $\circlearrowright$ $\mid$ 127.0.0.1:8080/extensions.php $\square$ $\bigstar$ $\mid$ |                      |               |             |      |  |         |   | = | 1 | ٩ |     |
| <b>Biz</b> PBX                             | 0                                                                                                    | BizPBX               | — 统一通信集团      | ]电话         |      |  |         | 0 |   | A |   | 1   |
| 状态监視                                       | ▶ 分机                                                                                                    |                      |               |             |      |  |         |   |   |   |   |     |
| 线路状态                                       | > PSTN                                                                                                    | <b>I(FXS) 分机</b> (通) | 寸服务端配置向导来配置生成 | 成, 需要扩展卡支持) |      |  |         |   |   |   |   |     |
| 基本设置                                       | ID                                                                                                    | 分机号码                 | 名称            | 家庭电话        | 手机号码 |  | Skype号码 |   |   | 组 |   |     |
| 分机                                         | ▶ SIP 分机                                                                                                   |                      |               |             |      |  |         |   |   |   |   |     |
| 呼出路由                                       | 👩 添加                                                                                                    | 1分机 👔 批量漆            | 加分机 👔 导入分机 🌍  | 制除分机        |      |  |         |   |   |   |   |     |
| 呼入设置 🙁                                     |                                                                                                    | 分机号码                 | 名称            | 家庭电话        | 手机号码 |  | Skype号码 |   |   | 鎺 |   |     |
| 自动话务员<br>响铃组<br>呼入路由<br>DISA<br>黑名单        |                                                                                                    |                      |               |             |      |  |         |   |   |   |   |     |
| 系统设置                                       |                                                                                                    |                      |               |             |      |  |         |   |   |   |   | _   |
| 常规设置                                       |                                                                                                    |                      |               |             |      |  |         |   |   |   |   | _   |
| 客户端标签<br>系统提示音                             |                                                                                                    |                      |               |             |      |  |         |   |   |   |   |     |
| 时间设置                                       |                                                                                                    |                      |               |             |      |  |         |   |   |   |   |     |
| 拨号规则                                       |                                                                                                    |                      |               |             |      |  |         |   |   |   |   |     |
| 公共連拔码<br>高级模块设置                            |                                                                                                    |                      |               |             |      |  |         |   |   |   |   | - 1 |
| 备份与还原<br>本码记录                              |                                                                                                    |                      |               |             |      |  |         |   |   |   |   |     |
| and so the                                 |                                                                                                    |                      |               |             |      |  |         |   |   |   |   |     |
| 报告 🙁                                       |                                                                                                    |                      |               |             |      |  |         |   |   |   |   |     |
| 倍直记录<br>http://127.0.0.1:8080/ext_sip_bulk | add.php                                                                                                    |                      |               |             |      |  |         |   |   |   |   |     |

点击"添加分机"进入下图:

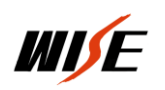

IP 对讲软服务程序

| El BizPBX - Business PBX fr X + - O X                              |     |   |   |   |      |  |  |  |
|--------------------------------------------------------------------|-----|---|---|---|------|--|--|--|
| $\leftarrow$ $\rightarrow$ O $\mid$ 127.0.0.1:8080/ext_sip_add.php | □ ☆ | = | 1 | ٩ |      |  |  |  |
| BizPBX BizPBX — 统一通信集团电话                                           | 0   |   |   | 1 |      |  |  |  |
| 状态监视                                                               |     |   |   |   |      |  |  |  |
| 线路状态 分积信息                                                          |     |   |   |   |      |  |  |  |
| 基本设置 ◎ KF 电话号码                                                     |     |   |   |   | -1   |  |  |  |
| 7710<br>外线 密码 Wise123                                              |     |   |   |   |      |  |  |  |
| 「好出協曲 DTMF 機式 RFC 2833 ✓                                           |     |   |   |   |      |  |  |  |
| ■ ● ● ● ● ● ● ● ● ● ● ● ● ● ● ● ● ● ● ●                            |     |   |   |   | -11  |  |  |  |
| 自动游员<br>响铃组                                                        |     |   |   |   |      |  |  |  |
| 呼入器曲<br>DISA                                                       |     |   |   |   |      |  |  |  |
|                                                                    |     |   |   |   |      |  |  |  |
| 系統设置 ◎ Skype号码<br>Skype号码                                          |     |   |   |   | - 11 |  |  |  |
| 常規设置<br>家 点出EXXX 家庭电话                                              |     |   |   |   | - 11 |  |  |  |
| 「なってありや立<br>系统提示音 手机号码<br>ーー・コンティー                                 |     |   |   |   |      |  |  |  |
| aypologa<br>特征码 权限管理学                                              |     |   |   |   |      |  |  |  |
| 抜き気切  <br>公共復認合   「野明装巻〜<br>                                       |     |   |   |   |      |  |  |  |
| 高級轉換設置<br>各份与近應                                                    |     |   |   |   |      |  |  |  |
| 密码设置 · · · · · · · · · · · · · · · · · · ·                         |     |   |   |   |      |  |  |  |
| 扱告 ③                                                               |     |   |   |   |      |  |  |  |
| 作真记录<br>通话记录                                                       |     |   |   |   |      |  |  |  |

账号、密码、名称要与教室端语音网关中设置的参数保持一致(在 不同品牌的网关账号和名称叫法不同)WISE VG200 里电话号码就是指 这面的账号。

添加完参数点击"确定"进入下列界面:

| □ BizPBX - Business PBX ft × + □ □  |             |                    |              |             |      |      |     | ø × |   |     |   |
|-------------------------------------|-------------|--------------------|--------------|-------------|------|------|-----|-----|---|-----|---|
| $\leftarrow$ $\rightarrow$ O $\mid$ | 127.0.0.1:8 | 080/extensions.php |              |             |      | □ ☆  | =   | 1   | ۵ |     |   |
| BizPBX                              | BizPBX      |                    |              | 0           |      | A    | 14  |     |   |     |   |
| 状态监视                                |             | 点击 使更改             | 内容生效         |             |      |      |     |     |   |     |   |
| 线路状态                                | ► PS        | STN(FXS) 分机 (通过    | 服务端配置向导来配置生」 | 咸, 需要扩展卡支持) |      |      |     |     |   |     |   |
| 基本设置                                | ID          | 分机号码               | 名称           | 家庭电话        | 手机号码 | Skyp | e号码 |     |   | 组   |   |
| 分机                                  | → SIP 分机 点击 |                    |              |             |      |      |     |     |   |     |   |
| 71-03<br>呼出路由                       | 6           | 添加分机 🛛 👔 批量添加      | 미分机 👔 导入分机 🍯 | 🖌 删除分机      |      |      |     |     |   |     |   |
| 呼入设置 🙁                              |             | 分机号码               | 名称           | 家庭电话        | 手机号码 | Skyp | e号码 |     |   | 鉏   |   |
| 自动话务员<br>响铃组                        |             | 8888               | 8888         |             |      |      |     |     |   | 未分组 | L |
| 呼入路由<br>DISA                        |             |                    |              |             |      |      |     |     |   |     |   |
| 黑名单                                 |             |                    |              |             |      |      |     |     |   |     |   |
| 系统设置                                |             |                    |              |             |      |      |     |     |   |     |   |
| 常规设置<br>客口进行效                       |             |                    |              |             |      |      |     |     |   |     |   |
| 系统提示音                               |             |                    |              |             |      |      |     |     |   |     |   |
| 时间设置<br>特征码                         |             |                    |              |             |      |      |     |     |   |     |   |
| 拔号规则<br>公共速拨码                       |             |                    |              |             |      |      |     |     |   |     |   |
| 高級模块设置<br>备份与还原                     |             |                    |              |             |      |      |     |     |   |     |   |
| 密码设置                                |             |                    |              |             |      |      |     |     |   |     |   |
| 报告                                  |             |                    |              |             |      |      |     |     |   |     |   |
| 传真记录<br>通话记录                        |             |                    |              |             |      |      |     |     |   |     |   |

点击红色按钮,添加一个分机完毕,以同样方式添加所有要添加的 教室和总控是分机号码。

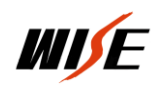

4. 分机状态

添加完分机后,在线路状态界面中会看到所添加分机是否添加并注 册成功。如下界面

| BizPBX - Business PBX ft × +                                                                                                    | - o ×                |
|----------------------------------------------------------------------------------------------------|----------------------|
| $\leftrightarrow$ $\rightarrow$ $\circlearrowright$   127.00.1.8080/status.php                                                                                                    |                      |
| BizPBX BizPBX — 统一通信集团电话                                                                                                    |                      |
|                                                                                                    |                      |
| 基本设置         SIP           分別、<br>外核<br>好比描曲         ③● 電話:米注册         66666         ③ 電片論: 直接         ● ● ● 論: 已注册                                                                                                    |                      |
| FXS           自动场势员<br>解针组<br>FX Xa由<br>DISA<br>BSA<br>BSA<br>BSA           FXS           ## A           ## A           FX A           ## A           ## A           FX B           ## A           ## A           ## A           ## A           # B           # B                                                           | 电话分机己注册到服务器<br>未进行通话 |
| 系統设置            東山時空         第           第         市場沿置           第         市場沿置           第         市場沿置           第         市場           第         中国           第         市場           第         中国           第         中国 <td></td> |                      |
| 作真记录<br>通话记录                                                                                                    |                      |

如果向上图中"5555"分机说明此分机未能注册成功,也无法进行 通话,需要检查网络及设置参数,直到注册成功。

所有分机添加完毕注册成功后,测试通话是否正常,一般情况下只要注册成功,通话一般就没有问题,通话声音大小需要在每个分机中进行设定。这样添加分机及设置完毕。

5. 电话呼叫转移

一般设置呼叫转移,是对总控室电话进行设置,如果中控室有多部电话,当教室向总控室拨打一部电话无法接通时会自动转移到其它电话,这样保证了教室来电可以随时接通,也可设置到 WISE 的移动终端上。 设置如下图:再添加分机页面中

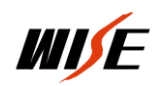

| BizPBX - Business PB                                                                             | X ft × +                         | - 🛛 🗙                                                                                               |
|--------------------------------------------------------------------------------------------------|----------------------------------|----------------------------------------------------------------------------------------------------|
| $\circlearrowright$ $\leftrightarrow$ $\rightarrow$                                              | 127.0.0.1:8080/ext_sip_add.php   |                                                                                                    |
| BizPBX                                                                                           | BizPBX — 统一通信集团电话                |                                                                                                    |
| <mark>状态监視</mark>                                                                                | ▶ 添加SIP分机<br>分机信息                |                                                                                                    |
| 基本设置 《<br>分机<br>外线<br>EFH State                                                                  | <b>张</b> 母                       | 1111                                                                                                |
| 時入设置 《<br>自动适务员<br>廊轮组                                                                           | DTMF模式<br>注册检证<br>Ⅲ户等级           | RFC 2333     ✓       周用     ✓                                                                       |
| 呼入路由<br>DISA<br>黑名单                                                                              | 名称组                              | 11111<br>未分組 V                                                                                      |
| 系统设置            常規设置            客户端标签         系统提示音           时间设置            特征码            排石码 | Stype号码<br>意思电话<br>手利号码<br>权服者面示 |                                                                                                    |
| 公共連拔码<br>高级模块设置<br>备份与还原<br>密码设置<br>报告 《                                                         | <b>呼相按称</b> 《                    | 機定取消                                                                                                |
| 传真记录<br>通话记录                                                                                     |                                  |                                                                                                    |
|                                                                                                  | <b>动机结构</b>                      | <ul> <li>○ 決不</li> <li>○ お燈</li> <li>● 无広葉 5_ 秒</li> <li>● 純物現場音響音</li> <li>○ 純物現場局 6666</li> </ul> |
|                                                                                                  | 当时和我们的                           | ○ 不統修<br>○ 辨察到高台留音<br>● 純物到号码 <u>6666</u>                                                           |
|                                                                                                  | 当呼叫我失败时                          | ○ 不純彩<br>○ 対称号语音留言<br>● 純称到号码 <u>6666</u>                                                           |

就是说为"1111"这个分机无法接通时,电话会自动转移到"6666" 这部分机上

所有设置完毕,如果不需要实时观看通话状态,就可以把执行软件 关闭,只要保证服务程序在运行即可。

安装了 PBX 服务软件的计算机每次启动时,服务程序会自动启动,启动完毕就可以进行正常通话。

WISE 技术服务部